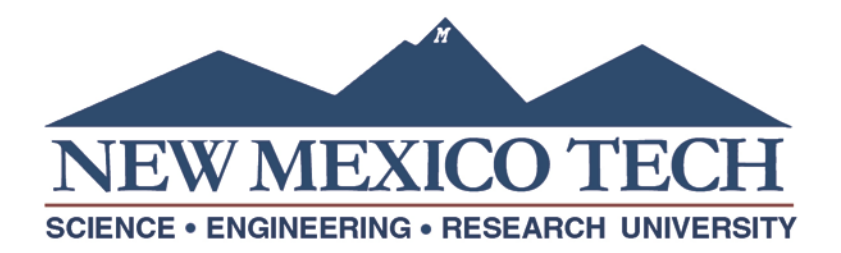

## **Dynamic Forms Account Creation:**

- You can create a Dynamic Forms account from the login page that appears when clicking on a form link or by navigating to the following link: <u>https://dynamicforms.ngwebsolutions.com</u>
- From the login landing page, click on Create New Account at the lower left corner of the page.

| User Name |        |  |
|-----------|--------|--|
|           |        |  |
| Password  |        |  |
|           |        |  |
|           |        |  |
|           |        |  |
|           | Log In |  |

Please use your **@nmt.edu email address** for your **username** and choose a password, enter your name, nmt.edu mail address and answer the security questions.

| Create a new account                                 |                                                                                                   |                                                                                                    |
|------------------------------------------------------|---------------------------------------------------------------------------------------------------|----------------------------------------------------------------------------------------------------|
| al en onnen process is usa, easy and secure, once en | olled. vou will immediately have conve                                                            | enient online access to complete required forms, view pending forms, and review your completed form                                                                         |
|                                                      |                                                                                                   | Please complete all of the information below                                                                                                    |
| sername *                                            | 0                                                                                                 | Enter a Username                                                                                                    |
|                                                      | Username restrictions:<br>Must be at least 8 characters long<br>Must contain at least one letter. |                                                                                                    |
| et Password *                                        |                                                                                                   | Choose a password                                                                                                    |
| Confirm Password *                                   | <u>ه</u>                                                                                          | Confirm your password                                                                                                    |
|                                                      | Housever of a<br>Musit b<br>Cannon<br>Musit c<br>e up<br>e p<br>e spi                             | estrations:<br>est least 6 characters long<br>t contain 3 of the 4 types of characters below:<br>per case letters<br>wer case letters<br>mibers<br>ecial characters: @ & \$ |
| irst Name *                                          | 8                                                                                                 | Enter your First Name here                                                                                                    |
| ast Name *                                           | ۵                                                                                                 | Enter your Last Name here                                                                                                    |
| mail Address *                                       |                                                                                                   | Enter your Email Address here                                                                                                    |
| onfirm E-mail Address *                              |                                                                                                   | Confirm your Email Address here                                                                                                    |
| ecret Question *                                     | ۵                                                                                                 | Please select ·                                                                                                    |
|                                                      |                                                                                                   |                                                                                                    |
| ecret Question Answer*                               |                                                                                                   |                                                                                                    |

## Verify your Dynamic Forms Account

- Dynamic Forms will send a verification email to the address you provided, with the subject line "Activate your Account." After clicking on the verification link, your Dynamic Forms account will be activated.
  - *Helpful hint: Check your email on the same device you registered on. If you don't see the verification email, look in your spam or junk folder.*